# TP1

Ouvrez une fenêtre contenant un shell.

## 1 Trouver de l'aide

Pour obtenir le manuel en ligne d'une commande, il suffit de taper man commande.

**Exemple : man ls** affiche la page de manuel de la commande **ls**.

Le manuel est habituellement divisé en 8 sections. Parmi ces sections, la première contient les commandes shell; la seconde les appels systèmes et la troisième les fonctions de librairies (il est possible de faire **man** man pour avoir plus d'informations).

Si l'on souhaite consulter spécifiquement une page située dans un section particulière, il suffit de taper la commande **man** *section commande*.

#### Exemple :

- man 1 kill affiche la page sur la commande shell kill
- man 2 kill affiche la page sur l'appel système kill

Certaines commandes sont parfois internes au shell (c'est-à-dire que le code de la fonction est incorporé dans celui du shell). C'est par exemple de cas de la commande **cd** mais pas de la commande **ps**. Les commande internes ne sont pas documentés dans des pages de man. Néanmoins, il est possible d'obtenir de l'aide sur ces commandes à l'aide de la commande **help** commande.

Pour savoir si une commande est interne, il est possible d'utiliser la commande **type** commande. Cette commande apporte également quelques informations complémentaires sur l'exécution de la commande (dans le cas d'alias). Il est possible d'utiliser l'option **-a** pour avoir toues les définitions disponible. il est possible de savoir à quel exécutable correspond une commande externe en utilisant le commande whereis commande

#### Exemple :

- type -a ls donne toutes les définitions de ls
- help type donne l'aide de la commande interne type
- where is ls donne l'emplacement de l'exécutable appelé par la commande ls

#### **Exercices**

1) Parmi les commandes suivantes, déterminez les commandes qui sont internes / externes / les deux : man, type, whereis, cat, pwd, cd, kill, echo. Utilisez type et whereis et notez les différences.

2) Cherchez un gestionnaire de calendrier (calendar) et une calculatrice (calculator) sur votre machine en utilisant la commande **apropos**.

**3)** Le texte ci-dessous est volontairement laconique pour vous habituer à consulter le manuel en ligne (man).

- Affichez l'heure et la date courante (date).
- Affichez la date sous la forme jour/mois/année (man date).
- Affichez la date sous la forme "jour mois année" avec le nom complet du mois.
- Affichez le calendrier de l'année en cours (man cal).

### 2 Session à distance

Dans un shell, le prompt affiche quelques informations importantes. Cet affichage est modifiable. Par défaut, il est de la forme : login @ machine :  $dossier \ courant \$ 

De plus, le répertoire /home/login est représenté par le symbole ~.

Il est possible de se connecter sur une autre machine à l'aide de la commande ssh nom\_de\_machine.

### Exercice

1) Ouvrez une nouvelle fenêtre avec un shell et connectez vous sur la machine de votre voisin. Observez la différence au niveau du prompt et de la commande **hostname**.

2) À l'aide de la commande who, affichez la liste des personnes connectées sur chacune des machines (la votre et celle de votre voisin).

3) Expliquez alors pourquoi, il **ne** faut **pas** éteindre les machines puis quittez le shell sur la machine de votre voisin.

### 3 Facilités de rappel sous bash

Il existe un certain nombre de techniques / raccourcis qui vous seront extrêmement utiles pour utiliser le shell. En particulier, on notera les choses suivantes :

**Complétion** : on tape le début d'une commande et on appuie sur la touche Tab.

Défilement des commandes précédentes : par les touches fléchées.

**Rappel d'une commande déjà saisie** : Ctrl-R et puis on tape le début de la commande. On peut rappeler les commandes précédentes en tapant plusieurs fois Ctrl-R.

**Copier-coller à l'aide de la souris, sous une fenêtre shell** : on grise le texte à copier à l'aide du bouton gauche de la souris et on copie en appuyant sur le bouton milieu (la molette).

### Exercice

- Localisez un fichier au nom de rgb.txt (locate rgb.txt). Choisir la première référence affichée si locate en indique plusieurs. Le contenu du fichier nous importe peu.
- Affichez-le à l'écran par la commande **cat** *Nom\_de\_fichier*. Utilisez la souris pour copier le nom complet de ce fichier qui est assez long.
- Rappelez par une touche fléchée votre précédente commande et remplacez **cat** par **more**. **more** permet l'affichage page par page d'un fichier, en appuyant sur la barre d'espace. On quitte more par la touche q. Remplacez **more** par **less**. Avec cette commande on peut se promener dans le texte par les touches fléchées. On quitte **less** par la touche **q**.

• Tapez Ctrl-R et puis lo pour faire apparaître votre première commande.

# 4 Premières commandes

- 1) On affiche le contenu d'un fichier par l'une des commandes **cat**, **more** ou **less**. La plus utile est **less**. Répondre aux questions ci-dessous en consultant éventuellement le manuel :
  - Affichez par cat un fichier en numérotant toutes les lignes et puis uniquement les lignes non blanches.
  - Affichez par **less** un fichier long. Expérimentez les touches fléchées. On quitte **less** en tapant **q**, on trouve de l'aide en tapant **h**.
  - Il est possible de localiser les occurrences d'un mot lorsqu'on se trouve sous less. Consultez l'aide et expérimentez la commande correspondante.
- 2) On liste le contenu d'un répertoire par ls.
  - ls -l affiche certains attributs des fichiers et répertoires listés. Trouvez la signification de chaque attribut.
  - ls -a affiche tous les fichiers et les répertoires (y compris ceux ceux dont le nom commence par un point). Expérimentez cette commande sur votre répertoire d'accueil.
  - Quelquefois un blanc ou un caractère non imprimable se glisse dans le nom d'un fichier et il est alors difficile de le supprimer. Pour voir ces caractères, on utilise ls -Q. Tapez touch 'aa bb'. Listez par ls et puis par ls -Q. Supprimez ensuite (rm) le fichier que vous venez de créer.
  - Consultez man ls et trouver une option qui permet d'afficher les fichiers par ordre d'ancienneté.
  - À quoi correspond ls -LR?

3) À l'aide de ce qui a été fait en TD, créez une archive compressée contenant des fichiers quelconques, visualisez le contenu de cette archive puis décompressez là dans un dossier différent.

4) On copie un fichier à l'aide de **cp**. On copie un répertoire complet (avec ses sous répertoires) par **cp** -**r**. On peut créer un répertoire vide par **mkdir**. Expérimentez ces commandes.

- 5) Manipulation des répertoires :
  - Créez dans votre répertoire courant deux répertoires que vous nommerez baz et Jaz.
  - Créez un fichier toto dans le répertoire baz.
  - Déplacez par la commande **mv** le répertoire baz dans jaz.
  - Créez un autre répertoire fo<br/>o dans votre répertoire courant et recopiez (par c<br/>p $-\mathbf{r})$  le répertoire baz dans foo.
  - Supprimez tous les répertoires que vous venez de créer.